#### T.C. MİLLÎ EĞİTİM BAKANLIĞI

ų

#### e-Okul Yönetim Bilgi Sistemi İYEP İşlemleri Modülü

Ayşın Hacer TANTAN Temel Eğitim Genel Müdürlüğü

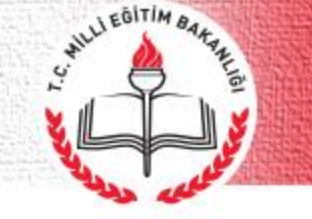

- > Öğrencilerin belirlenmesi ve değerlendirilmesi,
- Öğrenci gruplarının oluşturulması,
- > Öğretmen görevlendirilmesi,
- Görevli öğretmenlerin onay listelerinin alınması,
- Öğrencilerin modüller arası geçişleri,
- Öğrencilerin programdan çıkarılması veya programa dahil edilmesi gibi iş ve işlemler e-Okul Yönetim Bilgi Sistemi İYEP İşlemleri Modülü üzerinden yürütülür.

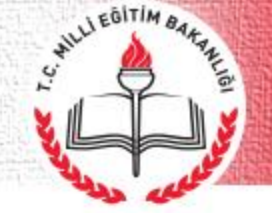

#### İYEP İşlemleri Modülünde Öğretmenin Yapacağı İşlemler:

- ÖBA verilerinin girişi
- Devamsızlık İşlemleri
- İlgili modül kazanımlarına ulaşan öğrencilerin bir üst modüle geçişi
- ÖDA verilerinin girişi

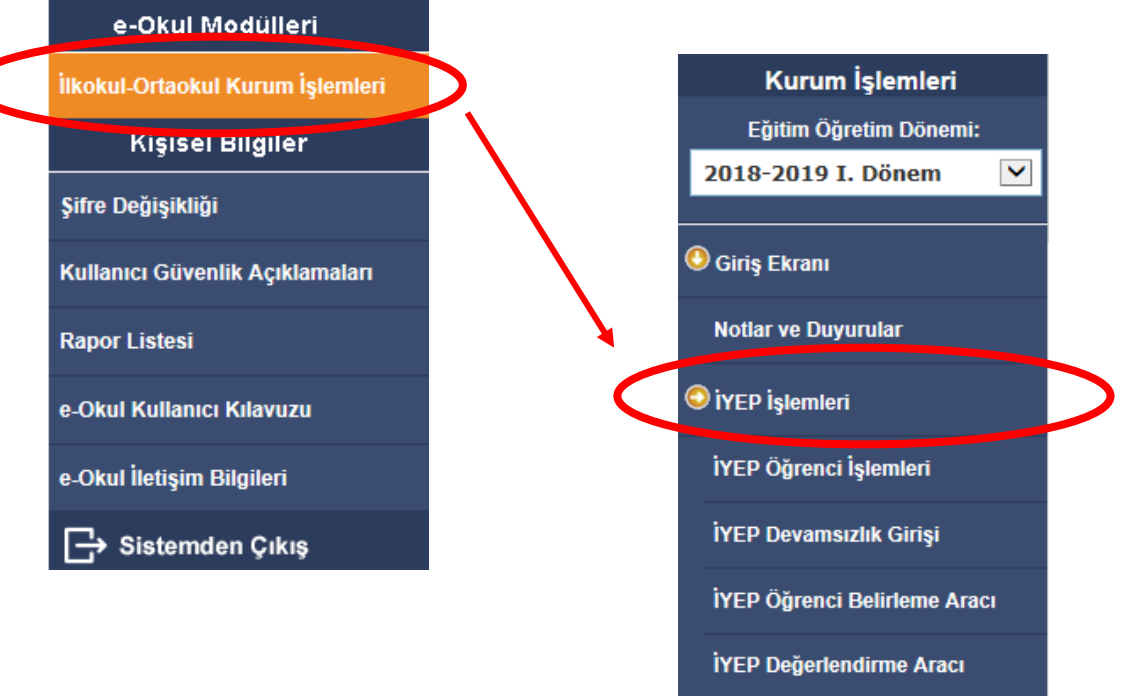

合 🗛 Menü

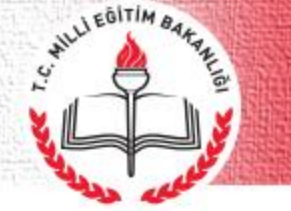

#### Öğrenci Belirleme Aracı Verilerinin Girişi

| Kurum İslemleri                                        | ❶                                                       |                  |                     |                                                                                                    |                                                                                                    |                                                                                                    | A 🕄                                                                                                    |
|--------------------------------------------------------|---------------------------------------------------------|------------------|---------------------|----------------------------------------------------------------------------------------------------|----------------------------------------------------------------------------------------------------|----------------------------------------------------------------------------------------------------|----------------------------------------------------------------------------------------------------|
| Eğitim Öğretim Dönemi:                                 |                                                         | Sınıf / Şube - D | ers Seç             |                                                                                                    |                                                                                                    |                                                                                                    |                                                                                                    |
| 018-2019 I. Dönem 🔽                                    |                                                         | Sınıfı / Şubesi  | : [                 | 3. Sınıf / A Şubesi Ders                                                                                     | : TÜRKÇE                                                                                                    | Listele                                                                                                    |                                                                                                    |
| iriş Ekranı                                            | Sinif Listesi No Adi Soyadi 3 SEVVALADA C               | ^                | TC Kimlil           | k No :                                                                                                    | Öğrenci Bilgisi<br><mark>Resim</mark>                                                                                                    | :                                                                                                    |                                                                                                    |
| otlar ve Duyurular                                     | 9 ELIF MIRAY /                                          |                  | Okul No<br>Adı Soya | : 34<br>dı : BİLGESU C                                                                                       |                                                                                                    |                                                                                                    |                                                                                                    |
| EP İşlemleri                                           | 26         AYŞE DİLA CÜ           34         BİLGESU (Ü |                  |                     | Formu Temizle                                                                                                |                                                                                                    |                                                                                                    |                                                                                                    |
| EP Öğrenci İşlemleri                                   | 41 ORKUN YAŞAR                                          |                  | Madde<br>No<br>1    | ◯ Metinle ilgili işaretleme yapmadı.                                                                         | Seçenekl<br>O Metin ile ilgili yanlış işaretleme yaptı.                                                                                                    | er<br>O Metin ile ilgili doğru işaretleme yaptı.                                                                                                    |                                                                                                    |
| EP Devamsızlık Girişi                                  | 68 TUĞRA ATEŞ \     68     60 GÜLCE NAZ \     6         |                  | 2<br>3              | <ul> <li>Metinle ilgili işaretleme yapmadı.</li> <li>Metinle ilgili işaretleme yapmadı.</li> </ul>           | <ul> <li>Metin ile ilgili yanlış işaretleme yaptı.</li> <li>Metin ile ilgili yanlış işaretleme yaptı.</li> </ul>                                               | O Metin ile ilgili doğru işaretleme yaptı.<br>Metin ile ilgili doğru işaretleme yaptı.                                                               |                                                                                                    |
| EP Öğrenci Belirleme Aracı                             | 88 HALIT ENES                                           | °R V             | 4<br>5              | <ul> <li>Yönergelere ilişkin bir tepki vermez.</li> <li>Kurduğu cümleler metinden<br/>ilgisizdir.</li> </ul> | <ul> <li>Sözlü yönergelerin birini yerine getirir.</li> <li>Metindeki olayları anlatmak için cümle(ler) kurar;<br/>ancak olay sırasını takip etmez.</li> </ul> | <ul> <li>Sozlu yonergelerin en fazla ikisini<br/>yerine getirir.</li> <li>Metindeki olaylardan en çok ikisini<br/>sırasını doğru anlatır.</li> </ul> | <ul> <li>Sozlu yonergelerin uçunu de yerine<br/>getirir.</li> <li>Metindeki olaylardan en az üçünü doj<br/>şekilde sırayla anlatır.</li> </ul> |
| EP Değerlendirme Aracı                                 |                                                         |                  | 6                   | O Kurduğu cümleler sorunun cevabıyla<br>tamamen ilgisizdir.                                                  | ○ Çerçevesi belirli konuyla ilgili olmayan veya eksik<br>cümleler kurar.                                                                                       | ⊂Çerçevesi belirli bir konuyla ilgili en<br>fazla iki cümle kurar.                                                                                   | O Çerçevesi belirli bir konuyla ilgili üç<br>üzerinde cümle ile kurar.                                                                         |
|                                                        |                                                         |                  | 7.A                 | O Heceleri, kelimeleri ve cümlenin<br>hiçbirini okumadı.                                                     | O Cümleyi eksik okudu.                                                                                                    | O Cümleyi tam olarak okudu.                                                                                                    |                                                                                                    |
| Ana Menü                                               |                                                         |                  | 7.B                 | Heceleri, kelimeleri ve cümlenin<br>hiçbirini okumadı.                                                       | 🔿 Cümleyi eksik okudu.                                                                                                    | ○ Cümleyi tam olarak okudu.                                                                                                    |                                                                                                    |
|                                                        |                                                         |                  | 7.C                 | <ul> <li>Heceleri, kelimeleri ve cümlenin<br/>hiçbirini okumadı.</li> </ul>                                  | O Cümleyi eksik okudu.                                                                                                    | ○ Cümleyi tam olarak okudu.                                                                                                    |                                                                                                    |
| TG                                                     |                                                         |                  | 7.D                 | <ul> <li>Heceleri, kelimeleri ve cümlenin<br/>hiçbirini okumadı.</li> </ul>                                  | 🔿 Cümleyi eksik okudu.                                                                                                    | ○ Cümleyi tam olarak okudu.                                                                                                    |                                                                                                    |
| MILLI EGITIN BAKANLIGI<br>TEMEL EGITIM GENEL MÖDÜRLÜĞÜ |                                                         |                  | 7.E                 | <ul> <li>Heceleri, kelimeleri ve cümlenin<br/>hiçbirini okumadı.</li> </ul>                                  | 🔿 Cümleyi eksik okudu.                                                                                                    | ○ Cümleyi tam olarak okudu.                                                                                                    |                                                                                                    |
| İlkokullarda<br>Yetiştirme programı                    |                                                         |                  | 8                   | Metinle ilgili sorulan soruyu boş<br>bıraktı.                                                                | 🔿 Metin ile ilgili soruya yanlış yanıt verdi.                                                                                                    | Metin ile ilgili soruya doğru yanıt verdi.                                                                                                    |                                                                                                    |
| ÖĞRENCİ BELİRLEME ARACI 🧹                              |                                                         |                  | 9                   | Metinle ilgili sorulan soruyu boş<br>bıraktı.                                                                | 🔿 Metin ile ilgili soruya yanlış yanıt verdi.                                                                                                    | Metin ile ilgili soruya doğru yanıt verdi.                                                                                                    |                                                                                                    |
|                                                        |                                                         |                  | 10                  | Metinle ilgili sorulan soruyu boş<br>bıraktı.                                                                | 🔿 Metin ile ilgili soruya yanlış yanıt verdi.                                                                                                    | Metin ile ilgili soruya doğru yanıt verdi.                                                                                                    |                                                                                                    |
| Adi Sogah :                                            |                                                         |                  | 11                  | O Metinle ilgili sorulan soruyu boş<br>bıraktı.                                                              | 🔿 Metin ile ilgili soruya yanlış yanıt verdi.                                                                                                    | Metin ile ilgili soruya doğru yanıt verdi.                                                                                                    |                                                                                                    |
| Olulu :                                                |                                                         |                  | 12                  | 🔿 Soruyla ilgisiz tanımlar yazdı.                                                                            | 🔿 Soru ile ilgili bir doğru tanım yazdı.                                                                                                    | 🔿 Soru ile ilgili iki doğru yazdı.                                                                                                    | O Soru ile ilgili üç doğru tanım yazdı.                                                                                                    |
| Numares: :                                             |                                                         |                  | 13                  | 🔿 Soruyla ilgisiz cümleler yazdı.                                                                            | O Soru ile ilgili sadece bir kurallı ve anlamlı cümle<br>yazdı.                                                                                                | O Soru ile ilgili en fazla iki kurallı ve<br>anlamlı cümle yazdı.                                                                                    | <ul> <li>Soru ile ilgili üç ve üzerinde kurallı v<br/>anlamlı cümle yazdı.</li> </ul>                                                          |
|                                                        |                                                         |                  | 14                  | O Rakamlarının hiçbirini yazmadı.                                                                            | 🔿 Rakamların bir bölümünü yazdı.                                                                                                    | 🔿 Rakamların tamamını doğru yazdı.                                                                                                    |                                                                                                    |

### İYEP Öğrenci İşlemleri

|                                   |   |       |                 |     | ·                           |     |
|-----------------------------------|---|-------|-----------------|-----|-----------------------------|-----|
| Okula Kavıtsız Cocuklar           |   | Detay | Tc Kimlik<br>No | No  | Sınıfı                      | A   |
| € İYEP İslemleri                  |   |       |                 | 26  | 3.<br>Sinif/<br>A<br>Subesi | Â   |
| İYEP Devamsızlık Girişi           |   |       |                 | 34  | 3.<br>Sınıf/<br>A<br>Şubesi | в   |
| ·<br>İYEP Öğrenci Belirleme Aracı |   |       |                 | 9   | 3.<br>Sınıf/<br>A<br>Şubesi | EN  |
| İYEP Öğrenci İşlemleri            |   |       |                 | 85  | 3.<br>Sınıf/<br>A<br>Şubesi | GN  |
| IYEP Degenerunne Aracı            |   |       |                 | 128 | 3.<br>Sinif/<br>A<br>Subesi | N   |
| 💿 Taşımalı Eğitim İşlemleri       |   |       |                 | 354 | 3.<br>Sınıf/<br>A<br>Şubesi | NN  |
| 🖲 Okuduğu Kitaplar                |   |       |                 | 169 | 3.<br>Sınıf/<br>A<br>Şubesi | ND  |
| Rilim Sanat Merkezi Öğrencileri   |   |       |                 | 183 | 3.<br>Sınıf/<br>A<br>Şubesi | R   |
| 🖉 Ana Menii                       |   |       |                 | 189 | 3.<br>Sınıf/<br>A<br>Şubesi | SE  |
|                                   | l |       |                 | 167 | 3.<br>Sınıf/<br>A<br>Şubesi | s   |
|                                   |   |       |                 | з   | 3.<br>Sınıf/<br>A<br>Şubesi | 07A |
|                                   |   |       |                 |     | 3                           |     |

WILL EGITIM BAA

| Detay | Tc Kimlik<br>No | No  | Sınıfı                      | Adı            | Soyadı | Ders Adı  | Alacağı<br>Modül     | İYEP Sınıfı | Öğretmeni         | İYEPE<br>GELMEME<br>NEDENI | Durum                                            |
|-------|-----------------|-----|-----------------------------|----------------|--------|-----------|----------------------|-------------|-------------------|----------------------------|--------------------------------------------------|
|       |                 | 26  | 3.<br>Sınıf/<br>A<br>Şubesi | AYŞE<br>DILA   |        | математік | MATEMATİK<br>MODÜL 1 | ÍYEP-AA     | ARZUM ÖZTÜRK      |                            | Devam<br>Ediyor                                  |
|       |                 | 34  | 3.<br>Sınıf/<br>A<br>Şubesi | BİLGESU        |        | MATEMATIK | MATEMATİK<br>MODÜL 1 |             |                   |                            | Devam<br>Ediyor                                  |
|       |                 | 9   | 3.<br>Sınıf/<br>A<br>Şubesi | ELİF<br>MİRAY  |        | TÜRKÇE    | TÜRKÇE<br>MODÜL 3    | İYEP-AA 💟   | GÜLAY BEYAZ ŞAKAR |                            | Tamamladı                                        |
|       |                 | 85  | 3.<br>Sınıf/<br>A<br>Şubesi | GÜLCE<br>NAZ   |        | TÜRKÇE    | TÜRKÇE<br>MODÜL 1    | İYEP-AA     | GÜLAY BEYAZ ŞAKAR |                            | Devam<br>Ediyor                                  |
|       |                 | 128 | 3.<br>Sinif/<br>A<br>Subesi | MELIS          |        | математік | MATEMATİK<br>MODÜL 2 |             | GÜLAY BEYAZ ŞAKAR |                            | Devam<br>Ediyor                                  |
|       |                 | 354 | 3.<br>Sınıf/<br>A<br>Şubesi | NEHİR<br>NİSA  |        | TÜRKÇE    | TÜRKÇE<br>MODÜL 3    | İYEP-AA     |                   |                            | Devam<br>Ediyor                                  |
| -     |                 | 169 | 3.<br>Sinif/<br>A<br>Subesi | NİSAN<br>DURU  |        | TÜRKÇE    | TÜRKÇE<br>MODÜL 1    |             |                   | Veli 💌                     | Veli izni<br>yok                                 |
|       |                 | 183 | 3.<br>Sınıf/<br>A<br>Şubesi | RANA           |        | TÜRKÇE    | TÜRKÇE<br>MODÜL 2    | ÍYEP-C 🔽    | GÜLAY BEYAZ ŞAKAR |                            | Devam<br>Ediyor                                  |
|       |                 | 189 | 3.<br>Sınıf/<br>A<br>Şubesi | SEMİH<br>EFE   | -      | TÜRKÇE    | TÜRKÇE<br>MODÜL 1    |             | GÜLAY BEYAZ ŞAKAR |                            | Devam<br>Ediyor                                  |
|       |                 | 167 | 3.<br>Sinif/<br>A<br>Şubesi | SUDE           | 1      | MATEMATIK | MATEMATİK<br>MODÜL 1 |             | GÜLAY BEYAZ ŞAKAR |                            | Devam<br>Ediyor                                  |
|       |                 | з   | 3.<br>Sinif/<br>A<br>Şubesi | ŞEVVAL<br>ADA  |        | TÜRKÇE    | TÜRKÇE<br>MODÜL 3    |             |                   | Korr                       | Komisyon<br>kararı ile<br>İYEP'ten<br>çıkarıldı. |
|       |                 | з   | 3.<br>Sinif/<br>A<br>Subesi | SEVVAL<br>ÁDA  |        | математік | MATEMATİK<br>MODÜL 3 | İYEP-AA     |                   |                            | Devam<br>Ediyor                                  |
|       | 3               | 66  | 3.<br>Sınıf/<br>A<br>Şubesi | TUĞRA<br>ATEŞ  |        | TÜRKÇE    | TÜRKÇE<br>MODÜL 1    | İYEP-AA     |                   |                            | Devam<br>Ediyor                                  |
|       | 3               | 66  | 3.<br>Sınıf/<br>A<br>Şubesi | TUĞRA<br>ATEŞ  |        | математік | MATEMATİK<br>MODÜL 3 | İYEP-AA     | ARZUM ÖZTÜRK      |                            | Devam<br>Ediyor                                  |
|       | 1               | 516 | 3.<br>Sinif/<br>A<br>Subesi | ÚMMŰ<br>SELEME |        | TÜRKÇE    | TÜRKÇE<br>MODÜL 1    | İYEP-A 🔽    | GÜLAY BEYAZ ŞAKAR |                            | Devam<br>Ediyor                                  |
|       |                 |     | 5                           |                |        |           |                      |             |                   |                            |                                                  |

#### İYEP Öğrenci İşlemleri

Kurum İşlemleri Eğitim Öğretim Dönemi: 2018-2019 I. Dönem İYEP Öğrenci İşlemleri

❶ 🖥 🖥 Ø Q 🖶 🖓

Notlar ve Duyurular

📀 iYEP İşlemleri

MILLI EGITIM BAA

İYEP Öğrenci İşlemleri

İYEP Devamsızlık Girişi

İYEP Öğrenci Belirleme Aracı

İYEP Değerlendirme Aracı

삼 Ana Menü

| Listeler         | ne K            | riterleri                   | i             |          |                |                      |             |               |                 |
|------------------|-----------------|-----------------------------|---------------|----------|----------------|----------------------|-------------|---------------|-----------------|
| Ders S<br>İYEP S | eçiniz<br>ınıfı | ŗ                           | : Tür<br>:    | mü 🔽     | ) Öğre<br>Seçi | etmen<br>niz         | GÜLAY BEYA  | Z ŞAKAR       | 2               |
| Öğrenci L        | .iste           | si                          |               |          |                |                      |             |               |                 |
| Tc Kimlik<br>No  | No              | Sınıfı                      | Adı           | Soyadı   | Ders Adı       | Alacağı<br>Modül     | İYEP Sınıfı | Tamamladı     | urum            |
|                  | 68              | 3.<br>Sinif/<br>A<br>Subesi | TUĞRA<br>ATEŞ | ,        | TÚRKÇE         | TÜRKÇE<br>MODÜL 1    | İYEP-AA 🗸   | Tamamlayamadı | evam<br>diyor   |
|                  | 126             | 3.<br>Sinif/<br>A<br>Subesi | MELİS         | 1        | МАТЕМАТІК      | MATEMATİK<br>MODÜL 2 | İYEP-AA     |               | Devam<br>Ediyor |
|                  | 354             | 3.<br>Sinif/<br>A<br>Şubesi | NEHİR<br>NİSA | <b>i</b> | TÜRKÇE         | TÜRKÇE<br>MODÜL 2    | İYEP-AA     |               | Devam<br>Ediyor |
|                  | 3               | 3.<br>Sinif/<br>A<br>Subesi | ŞEVVAL<br>ADA | (        | МАТЕМАТІК      | MATEMATİK<br>MODÜL 2 | İYEP-AA     |               | Devam<br>Ediyor |
|                  | 85              | 3.<br>Sinif/<br>A<br>Şubesi | GÜLCE<br>NAZ  | 1        | TÜRKÇE         | TÜRKÇE<br>MODÜL 1    | İYEP-AA     |               | Devam<br>Ediyor |
|                  | 196             | 3.<br>Sınıf/<br>A<br>Şubesi | VEHBİ         |          | TÜRKÇE         | TÜRKÇE<br>MODÜL 3    | İYEP-AA     |               | Devam<br>Ediyor |

Tüm hakları Milli Eğitim Bakanlığına aittir.

#### Devamsızlık İşlemleri

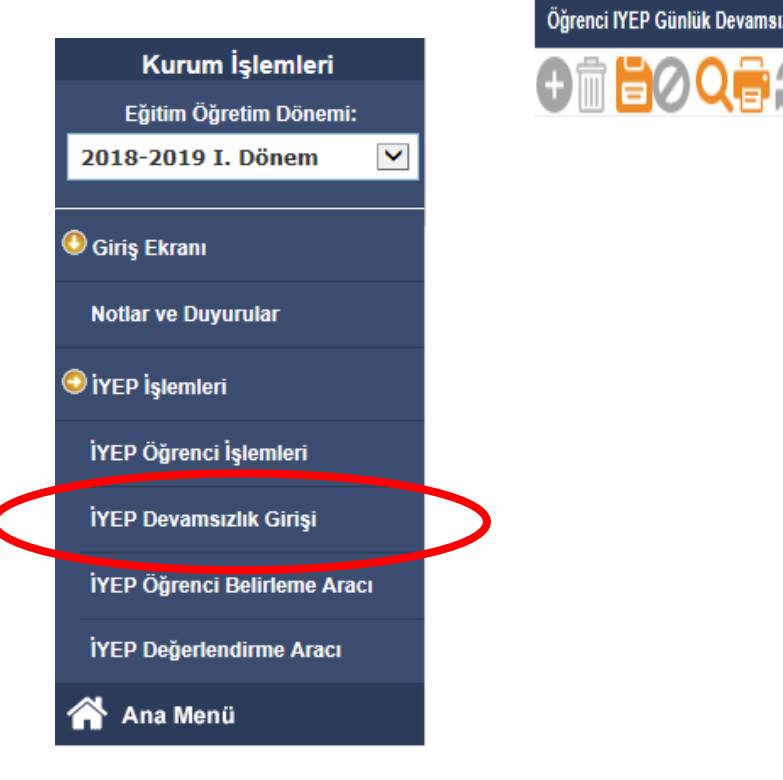

AILLI EGITIM BALE

| Tarih      | : 21/09/2018        |
|------------|---------------------|
| Öğretmen   | : GÜLAY BEYAZ ŞAKAR |
| Ders       | : Tümü              |
| Sınıf Şube | : Tümü              |
|            | Tistele             |

|            |                |                  |             | 3 Adet   | kayıt listele       | nmiştir |
|------------|----------------|------------------|-------------|----------|---------------------|---------|
| Sira<br>No | T.C. Kimlik No | Adı Soyadı       | İyep Sınıfı | Ders Adı | Gelmedi             | Geldi   |
| 1          |                | ELIF MIRAY AKSOY | İYEP-AA     | TÜRKÇE   | <ul><li>✓</li></ul> |         |
| 2          |                | NİSAN DURU       | İYEP-AA     | TÜRKÇE   |                     | <       |
| 3          |                | RANA             | İYEP-AA     | TÜRKÇE   |                     | <       |

IOK26005

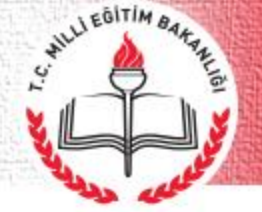

### **İYEP Değerlendirme Aracı**

| Kurum İşlemleri                              | <b>⊕ 🛅 🔁 ⊘</b> Qı                                                             | BC                                     |                                                                                                    |                                                                                                    |                                                                                                 | <b>A ()</b>                                                             |
|----------------------------------------------|-------------------------------------------------------------------------------|----------------------------------------|----------------------------------------------------------------------------------------------------|----------------------------------------------------------------------------------------------------|-------------------------------------------------------------------------------------------------|-------------------------------------------------------------------------|
| Eğitim Öğretim Dönemi:<br>2018-2019 I. Dönem |                                                                               | Sınıfi / Şube - Der<br>Sınıfı / Şubesi | ers Seç<br>: 3. Sinif / A Şubesi Ders                                                                                                    | s : TÜRKÇE                                                                                                    | Listele                                                                                         |                                                                         |
| 🖲 Giriş Ekranı                               | Sınıf Listesi                                                                 | 1 arlet kavıt bulundu                  |                                                                                                    | Öğrenci Bilgisi<br><mark>Resim</mark>                                                                                         | :                                                                                               |                                                                         |
| Notlar ve Duyurular                          | Okul No  <br>9 ELiF I                                                         | Adı Soyadı<br>MİRAY                    | TC Kimlik No :<br>Okul No : 9<br>Adı Soyadı : ELİF MİRAY                                                                                                    | -                                                                                                    |                                                                                                 |                                                                         |
| 😔 İYEP İşlemleri                             |                                                                               |                                        | Formu Temizle                                                                                                    |                                                                                                    |                                                                                                 |                                                                         |
| İYEP Öğrenci İşlemleri                       |                                                                               |                                        | Madde<br>No                                                                                                    | Seçeneki                                                                                                    | ler                                                                                             |                                                                         |
| İYEP Devamsızlık Girişi                      |                                                                               |                                        | O Metinle ilgili işaretleme yapmadı.     O Metinle ilgili işaretleme yapmadı.     O Metinle ilgili işaretleme yapmadı.                                            | Metin ile ilgili yanlış işaretleme yaptı. Metin ile ilgili yanlış işaretleme yaptı. Metin ile ilgili yanlış işaretleme yaptı. | O Metin ile ilgili doğru işaretleme yaptı.<br>O Metin ile ilgili doğru işaretleme yaptı.        |                                                                         |
| İYEP Öğrenci Belirleme Aracı                 |                                                                               |                                        | Vönergelere ilişkin bir tepki vermez.                                                                                                    | <ul> <li>Sözlü yönergelerin birini yerine getirir.</li> </ul>                                                                 | <ul> <li>Sözlü yönergelerin en fazla ikisini<br/>yerine getirir.</li> </ul>                     | Sözlü yönergelerin üçünü de yerine<br>getirir.                          |
| İYEP Değerlendirme Aracı                     |                                                                               |                                        | 5 O Kurduğu cümleler metinden<br>ilgisizdir.                                                                                                    | O Metindeki olayları anlatmak için cümle(ler) kurar;<br>ancak olay sırasını takip etmez.                                      | O Metindeki olaylardan en çok ikisini<br>sırasını doğru anlatır.                                | O Metindeki olaylardan en az üçünü doğru<br>şekilde sırayla anlatır.    |
| 🔺 Ana Menü                                   | TC.<br>MILLI EGITIM BAKANLIĞI<br>TEMEL EĞITIM GENEL MÜDÜRLÜĞÜ<br>İLKOKULLARDA |                                        | 6 Kurduğu cümleler sorunun cevabıyla<br>tamamen ilgisizdir.<br>7.A Heceleri, kelimeleri ve cümlenin<br>hişbirini okumadı.<br>7.B Heceleri, kelimeleri ve cümlenin | Çerçevesi belirli konuyla ilgili olmayan veya eksik<br>cümleler kurar.     Cümleyi eksik okudu.     Cümleyi eksik okudu.      | Cçerçevesi belirli bir konuyla ilgili en<br>fazla iki cümle kurar.<br>Cümleyi tam olarak okudu. | Çerçevesi belirli bir konuyla ilgili üç ve<br>üzerinde cümle ile kurar. |
|                                              | Yetiştirme programı<br>Öğrenci                                                |                                        | hiçbirini okumadı.<br>7.C Heceleri, kelimeleri ve cümlenin<br>hiçbirini okumadı.                                                                                  | Cümleyi eksik okudu.                                                                                                    | Cümleyi tam olarak okudu.                                                                       |                                                                         |
|                                              | DEĞERLENDİRME ARACI                                                           |                                        | 7.Ç Heceleri, kelimeleri ve cumlenin<br>higbirini okumadı.<br>7.D Heceleri, kelimeleri ve cümlenin<br>higbirini okumadı.                                          | ○ Cümleyi eksik okudu.<br>○ Cümleyi eksik okudu.                                                                              | <ul> <li>Cümleyi tam olarak okudu.</li> <li>Cümleyi tam olarak okudu.</li> </ul>                |                                                                         |
|                                              | Adi Sugadi :<br>Okulu :<br>Sinfi :                                            |                                        | 8 O Metinle ilgili sorulan soruyu boş<br>bıraktı.<br>9 O Metinle ilgili sorulan soruyu boş                                                                        | Metin ile ilgili soruya yanlış yanıt verdi.     Metin ile ilgili soruya yanlış yanıt verdi.                                   | ○ Metin ile ilgili soruya doğru yanıt<br>verdi.<br>○ Metin ile ilgili soruya doğru yanıt        |                                                                         |
|                                              | Numeros :                                                                     |                                        | bıraktı.<br>10 OMetinle ilgili sorulan soruyu boş<br>bıraktı.                                                                                                    | <ul> <li>Metin ile ilgili soruya yanlış yanıt verdi.</li> </ul>                                                               | verdi.<br>O Metin ile ilgili soruya doğru yanıt<br>verdi.                                       |                                                                         |
|                                              | 2018                                                                          |                                        | 11 O Metinle ilgili sorulan soruyu boş<br>bıraktı.                                                                                                    | ○ Metin ile ilgili soruya yanlış yanıt verdi.<br>ົ                                                                            | O Metin ile ilgili soruya doğru yanıt<br>verdi.                                                 | <u>^</u>                                                                |

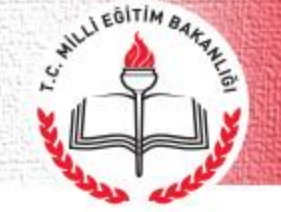

#### İYEP İşlemleri Modülünde Yöneticinin Yapacağı İşlemler:

- Öğrenci gruplarının tanımlanması
- Veli muvafakatnamesi alınan öğrencilerin sisteme girilmesi
- Öğretmenlerin görevlendirilmesi
- Devamsızlık İşlemleri

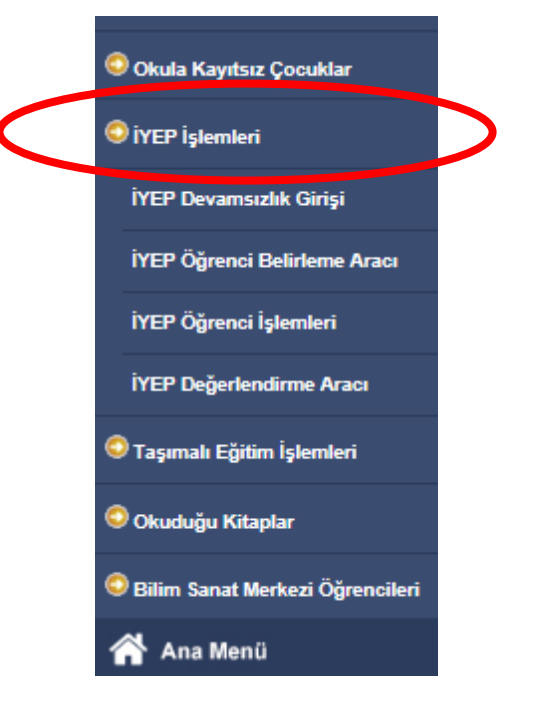

#### İYEP Öğrenci İşlemleri (İYEP'e Gelmeme Nedenleri)

| P Öğrenci İşlemleri |       |                 |     |                             |                             |                |                                                |                           |                   |                                                      |         |                           |                              | IC                             |
|---------------------|-------|-----------------|-----|-----------------------------|-----------------------------|----------------|------------------------------------------------|---------------------------|-------------------|------------------------------------------------------|---------|---------------------------|------------------------------|--------------------------------|
|                     |       |                 |     |                             |                             |                |                                                |                           |                   |                                                      |         |                           |                              | <b>A</b> (                     |
|                     |       |                 |     | •                           | Süre                        | kli devamsız ö | ğrenciler ekranır                              | ndan bilgi girişi ya      | pılmayan öğrencil | er için bu neden kullanılamaz.!                      |         |                           |                              |                                |
|                     |       |                 |     | Li                          | steleme I                   | Kriterleri     |                                                |                           |                   |                                                      |         |                           |                              |                                |
|                     |       |                 |     | (                           | Ders Seçin                  | iz :           | Tümü 🔽                                         | Öğretme<br>Seçiniz        | n :               | $\checkmark$                                         |         |                           |                              |                                |
|                     |       |                 |     | i                           | YEP Sınıfı<br>Detay Bilgile | er D           | ERS ADI                                        | EPE KALAN ÖĞ<br>SAYISI    | RENCÍ<br>Sayısı : | le<br>Indirme yapabileceğiniz en fazla öğretmen<br>3 |         |                           |                              |                                |
|                     |       |                 |     |                             |                             | M<br>TU<br>12  | ATEMATİK   6<br>JRKÇE   7<br>İYEP'e kalan teki | toplam öğrenci sa         | yınız.            |                                                      |         |                           |                              |                                |
|                     | Öğre  | nci Listesi     | i   |                             |                             |                |                                                |                           |                   |                                                      |         |                           |                              |                                |
|                     | Detay | Tc Kimlik<br>No | No  | Sınıfı                      | Adı                         | Soyadı         | Ders Ac                                        | lı Alacağı<br>Modül       | İYEP Sınıfı       | Öğretmeni                                            | GE<br>N | İyepe<br>Elmeme<br>Iedeni | Durum                        |                                |
|                     |       |                 | 26  | 3.<br>Sınıf/<br>A<br>Şubesi | AYŞE<br>DİLA                |                | MATEM                                          | ATIK MATEMATIK<br>MODÜL 1 |                   | ARZUM ÖZTÜRK                                         |         | ~                         | Devam<br>Ediyor              |                                |
|                     | -     |                 | 34  | 3.<br>Sınıf/<br>A<br>Şubesi | BILGESU                     |                | MATEM                                          | ATİK MATEMATİR<br>MODÜL 1 | ( İYEP-AA         | GÜLAY BEYAZ ŞAKAR                                    |         | ~                         | Devam<br>Ediyor              |                                |
|                     |       |                 | 9   | 3.<br>Sinif/<br>A<br>Subesi | ELİF<br>MİRAY               |                | TÜRKÇE                                         | TÜRKÇE<br>MODÜL 3         | İYEP-AA 🗸         | GÜLAY BEYAZ ŞAKAR                                    |         | ~                         | Tamamladı                    |                                |
|                     |       |                 | 85  | Sinif/<br>A<br>Subesi       | GÜLCE<br>NAZ                | ·<br>  ·       | TÜRKÇE                                         | TÜRKÇE<br>MODÜL 1         | İYEP-AA           | GÜLAY BEYAZ ŞAKAR                                    |         | ~                         | Devam<br>Ediyor              |                                |
|                     |       |                 | 128 | Sinif/<br>A<br>Subesi       | MELİS                       |                | MATEM                                          | ATIK MATEMATIK<br>MODÜL 2 |                   | GÜLAY BEYAZ ŞAKAR                                    |         | Sürekli                   | devamsız                     |                                |
|                     |       |                 | 354 | Sınıf/<br>A<br>Şubesi       | NEHİR<br>NİSA               |                | TÜRKÇE                                         | TÜRKÇE<br>MODÜL 2         | İYEP-AA           | GÜLAY BEYAZ ŞAKAR                                    |         | Özel eğ<br>Komisy         | jitim tanısı<br>on kararı il | aldı<br>le İYEP'ten çıkarıldı. |
|                     |       |                 | 169 | Sinif/<br>A<br>Subesi       | NİSAN<br>DURU               |                | TÜRKÇE                                         | TÜRKÇE<br>MODÜL 1         |                   |                                                      |         | Veli 🔽                    | Veli izni<br>yok             |                                |
|                     |       |                 | 183 | Sinif/<br>A<br>Şubesi       | RANA                        | ,              | TÜRKÇE                                         | TÜRKÇE<br>MODÜL 2         | İYEP-C            | GÜLAY BEYAZ ŞAKAR                                    |         | ~                         | Devam<br>Ediyor              |                                |
|                     |       |                 |     | 3.                          |                             | 1              |                                                |                           |                   |                                                      |         |                           |                              |                                |

ALLI EGITIM BAL

Sürekli devamsız; İYEP'e kalan öğrenci eğer sürekli devamsız ise yönetici tarafından İYEP'e gelmeme nedenlerinden «Sürekli Devamsız» seçeneği işaretlenir ve kaydedilir. e-okulda bulunan sürekli devamsız ekranından bilgi girişi yapılmayan öğrenci için bu seçenek aktif olmaz.

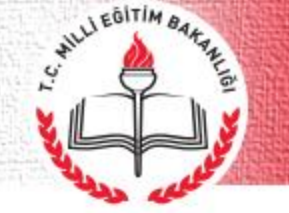

#### İYEP Öğrenci İşlemleri (İYEP'e Gelmeme Nedenleri)

| Ders<br>Seçiniz   | Tümü 🔽 Öğretn<br>Seçini:                              | z :                                                         |
|-------------------|-------------------------------------------------------|-------------------------------------------------------------|
| İYEP Sınıfı :     |                                                       | Listele                                                     |
| Detay<br>Bilgiler | DERS ADI İYEPE KALAN Ö<br>SAYISI                      | Görevlendirme yapabileceğiniz en fazla öğretmen sayısı<br>3 |
|                   | MATEMATIK 6                                           |                                                             |
|                   | TURKÇE   7<br>13 İYEP'e kalan tekil toplam öğrenci se | Byiniz.                                                     |
| İvep Onav         |                                                       |                                                             |
|                   |                                                       |                                                             |

|    |     |   | -   |  |
|----|-----|---|-----|--|
| 00 | ren |   | sie |  |
|    |     | _ |     |  |
|    |     |   |     |  |

| Ogre  | lici Listesi    |             |                             |               |        |           |                      |             |                   |                                |                                   |
|-------|-----------------|-------------|-----------------------------|---------------|--------|-----------|----------------------|-------------|-------------------|--------------------------------|-----------------------------------|
| Detay | Tc Kimlik<br>No | No          | Sınıfı                      | Adı           | Soyadı | Ders Adı  | Alacağı<br>Modül     | İYEP Sınıfı | Öğretmeni         | İYEPE<br>GELMEME<br>NEDENI     | Durum                             |
|       |                 | 26          | 3.<br>Sınıf/<br>A<br>Şubesi | AYŞE<br>DİLA  | (      | MATEMATIK | MATEMATİK<br>MODÜL 1 |             |                   | Veli 🔽                         | Devam<br>Ediyor                   |
|       |                 | 34          | 3.<br>Sınıf/<br>A<br>Şubesi | BILGESU       |        | MATEMATİK | MATEMATİK<br>MODÜL 1 | İYEP-AA     | GÜLAY BEYAZ ŞAKAR |                                | Devam<br>Ediyor                   |
|       |                 | 9           | 3.<br>Sınıf/<br>A<br>Şubesi | ELİF<br>MİRAY |        | TÜRKÇE    | TÜRKÇE<br>MODÜL 3    | İYEP-AA 💙   | GÜLAY BEYAZ ŞAKAR |                                | Tamamladı                         |
|       |                 | 85          | 3.<br>Sınıf/<br>A<br>Şubesi | GÜLCE<br>NAZ  |        | TÜRKÇE    | TÜRKÇE<br>MODÜL 1    | İYEP-AA     | GÜLAY BEYAZ ŞAKAR |                                | Devam<br>Ediyor                   |
|       |                 | <br>126<br> | 3.<br>Sınıf/<br>A<br>Şubesi | MELİS         |        | MATEMATİK | MATEMATİK<br>MODÜL 2 |             | GÜLAY BEYAZ ŞAKAR |                                | Devam<br>Ediyor                   |
|       | 4               | 354         | 3.<br>Sınıf/<br>A<br>Şubesi | NEHİR<br>NİSA |        | TÜRKÇE    | TÜRKÇE<br>MODÜL 2    | İYEP-AA     | GÜLAY BEYAZ ŞAKAR |                                | Devam                             |
|       | 4               | 169         | 3.<br>Sınıf/<br>A<br>Şubesi | NİSAN<br>DURU |        | TÜRKÇE    | TÜRKÇE<br>MODÜL 1    |             |                   | Sürekli<br>Veli izr<br>Özel eğ | devamsız<br>i yok<br>jitim tanısı |
|       |                 | 183         | 3.<br>Sınıf/<br>A<br>Şubesi | RANA          |        | TÜRKÇE    | TÜRKÇE<br>MODÜL 2    | ÍYEP-C 🔽    | GÜLAY BEYAZ ŞAKAR | Komisy                         | on kararı i<br>Devam<br>Ediyor    |
| _     |                 | 189         | 3.<br>Sinif/                | SEMİH         |        | TÜRKÇE    | TÜRKÇE               |             | GÜLAY BEYAZ ŞAKAR |                                | Devam                             |

Veli izninin olmaması; veliye gerekli bilgilendirmenin yapılmasına rağmen öğrencinin İYEP'e katılmasına onay verilmediği durumlarda İYEP'e gelmeme nedenlerinden «Veli İzni Yok» seçeneği işaretlenir. Veliden dilekçe alındığına ilişkin onay kutucuğu işaretlenip kaydedilir.

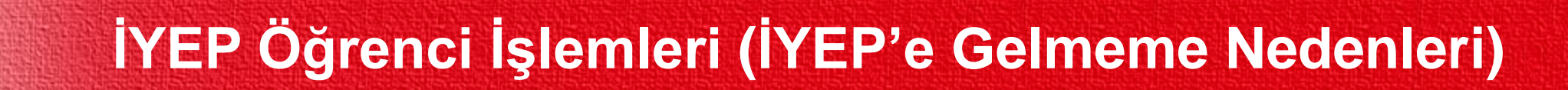

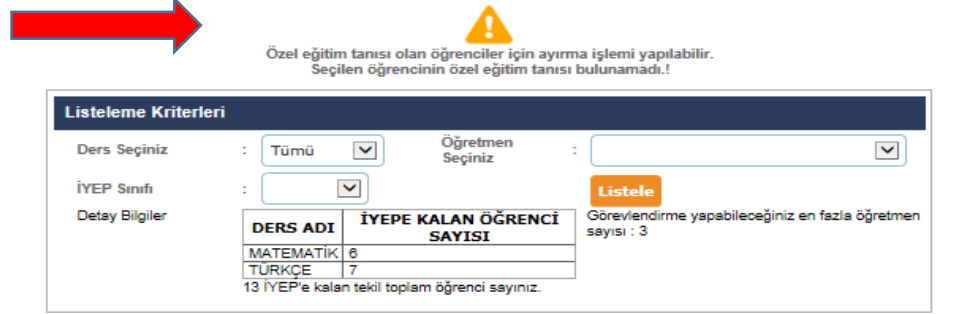

ALLI EGITIM BAL

| Öğre  | enci Listesi    | i.  |                              |               |        |           |                      |             |                   |                               |                                            |                        |
|-------|-----------------|-----|------------------------------|---------------|--------|-----------|----------------------|-------------|-------------------|-------------------------------|--------------------------------------------|------------------------|
| Detay | Tc Kimlik<br>No | No  | Sınıfı                       | Adı           | Soyadı | Ders Adı  | Alacağı<br>Modül     | İYEP Sınıfı | Öğretmeni         | İYEPE<br>GELMEME<br>NEDENI    | Durum                                      |                        |
|       |                 | 26  | 3.<br>Sınıf/<br>A<br>Şubesi  | AYŞE<br>DİLA  |        | MATEMATIK | MATEMATİK<br>MODÜL 1 | İYEP-AA     |                   |                               | Devam<br>Ediyor                            |                        |
|       |                 | 34  | 3.<br>Sınıf/<br>A<br>Şubesi  | BILGESU       |        | MATEMATİK | MATEMATİK<br>MODÜL 1 | İYEP-AA     | GÜLAY BEYAZ ŞAKAR |                               | Devam<br>Ediyor                            |                        |
|       |                 | 9   | 3.<br>Sınıf/<br>A<br>Şubesi  | ELİF<br>MİRAY |        | TÜRKÇE    | TÜRKÇE<br>MODÜL 3    | İYEP-AA 🗸   | GÜLAY BEYAZ ŞAKAR |                               | Tamamladı                                  |                        |
|       |                 | 85  | 3.<br>Sınıf/<br>A<br>Şubesi  | GÜLCE<br>NAZ  |        | TÜRKÇE    | TÜRKÇE<br>MODÜL 1    | İYEP-AA     | GÜLAY BEYAZ ŞAKAR | Sürekli                       | devamsız                                   |                        |
|       |                 | 126 | 3.<br>Sınıf/<br>A<br>Şubesi  | MELİS         |        | MATEMATİK | MATEMATİK<br>MODÜL 2 |             | GÜLAY BEYAZ ŞAKAR | Veli izn<br>Özel eğ<br>Komisy | ii yok<br>jitim tanısı a<br>von kararı ile | aldı<br>e İYEP'ten çıl |
|       |                 | 354 | 3.<br>Sınıf/<br>A<br>Şubesi  | NEHİR<br>NİSA |        | TÜRKÇE    | TÜRKÇE<br>MODÜL 2    | İYEP-AA     | GÜLAY BEYAZ ŞAKAR |                               | Devam<br>Ediyor                            |                        |
|       |                 | 169 | 3.<br>Sınıf /<br>A<br>Şubesi | NİSAN<br>DURU |        | TÜRKÇE    | TÜRKÇE<br>MODÜL 1    |             |                   | Veli 🔽                        | Veli izni<br>yok                           |                        |
|       |                 | 183 | 3.<br>Sınıf/<br>A<br>Şubesi  | RANA          | -      | TÜRKÇE    | TÜRKÇE<br>MODÜL 2    | ÍYEP-C      | GÜLAY BEYAZ ŞAKAR |                               | Devam<br>Ediyor                            |                        |
|       |                 | 189 | 3.<br>Sınıf/<br>A<br>Şubesi  | SEMİH<br>EFE  |        | TÜRKÇE    | TÜRKÇE<br>MODÜL 1    |             | GÜLAY BEYAZ ŞAKAR |                               | Devam<br>Ediyor                            |                        |
|       |                 | 167 | 3.<br>Sinif/<br>A            | SUDE          |        | математік | MATEMATIK<br>MODÜL 1 |             | GÜLAY BEYAZ ŞAKAR |                               | Devam<br>Ediyor                            |                        |

Özel eğitim tanısı aldı; IYEP'e devam ederken özel eğitim tanısı alan öğrenciler İYEP' ten çıkarılır. İYEP'e gelmeme nedenlerinden «Özel **Eğitim Tanısı Aldı**» seçeneği işaretlenir ve kaydedilir. Sistem ilgili öğrenci için RAM Modülüne giderek tanısı olup olmadığına bakar, tanısı var ise işaretleme yapmaya izin verir.

## İYEP Öğrenci İşlemleri (İYEP'e Gelmeme Nedenleri)

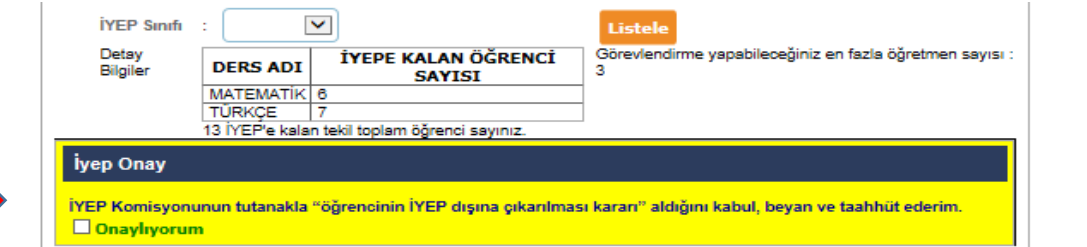

#### Öğrenci Listesi

ILLI EGITIM BAL

| Detay | Tc Kimlik<br>No | No  | Sınıfı                      | Adı           | Soyadı                                | Ders Adı  | Alacağı<br>Modül     | İYEP Sınıfı | Öğretmeni         | İYEPE<br>GELMEME<br>NEDENI | Durum                                       |
|-------|-----------------|-----|-----------------------------|---------------|---------------------------------------|-----------|----------------------|-------------|-------------------|----------------------------|---------------------------------------------|
|       |                 | 26  | 3.<br>Sınıf/<br>A<br>Şubesi | AYŞE<br>DILA  |                                       | математік | MATEMATİK<br>MODÜL 1 | İYEP-AA     |                   |                            | Devam<br>Ediyor                             |
|       |                 | 34  | 3.<br>Sınıf/<br>A<br>Şubesi | BILGESU       |                                       | MATEMATIK | MATEMATİK<br>MODÜL 1 | İYEP-AA     | GÜLAY BEYAZ ŞAKAR |                            | Devam<br>Ediyor                             |
|       |                 | 9   | 3.<br>Sınıf/<br>A<br>Şubesi | ELİF<br>MİRAY |                                       | TÜRKÇE    | TÜRKÇE<br>MODÜL 3    | İYEP-AA 🔽   | GÜLAY BEYAZ ŞAKAR |                            | Tamamladı                                   |
|       |                 | 85  | 3.<br>Sınıf/<br>A<br>Şubesi | GÜLCE<br>NAZ  |                                       | TÜRKÇE    | TÜRKÇE<br>MODÜL 1    |             |                   | Korr                       | Devam<br>Ediyor                             |
|       |                 | 126 | 3.<br>Sınıf/<br>A<br>Şubesi | MELİS         |                                       | MATEMATIK | MATEMATİK<br>MODÜL 2 |             | GÜLAY BEYAZ ŞAKAR |                            | Devam<br>Ediyor                             |
|       |                 | 354 | 3.<br>Sınıf/<br>A<br>Şubesi | NEHİR<br>NİSA |                                       | TÜRKÇE    | TÜRKÇE<br>MODÜL 2    | İYEP-AA     | GÜLAY BEYAZ ŞAKAR |                            | Devam<br>Ediyor                             |
|       |                 | 169 | 3.<br>Sınıf/<br>A<br>Şubesi | NİSAN<br>DURU |                                       | TÜRKÇE    | TÜRKÇE<br>MODÜL 1    |             |                   | Veli 🔽                     | Veli izni<br>yok                            |
|       |                 | 183 | 3.<br>Sınıf/<br>A<br>Şubesi | RANA          |                                       | TÜRKÇE    | TÜRKÇE<br>MODÜL 2    | ÍYEP-C 🔽    | GÜLAY BEYAZ ŞAKAR |                            | Devam<br>Ediyor                             |
|       |                 | 189 | 3.<br>Sınıf/<br>A<br>Şubesi | SEMİH<br>EFE  |                                       | TÜRKÇE    | TÜRKÇE<br>MODÜL 1    |             | GÜLAY BEYAZ ŞAKAR |                            | Devam<br>Ediyor                             |
|       |                 | 167 | 3.<br>Sınıf/<br>A<br>Şubesi | SUDE          | L L L L L L L L L L L L L L L L L L L | математік | MATEMATİK<br>MODÜL 1 |             | GÜLAY BEYAZ ŞAKAR | Sürekli<br>Veli izn        | devamsız<br>i yok                           |
| -     |                 | 3   | 3.<br>Sınıf/<br>A<br>Şubesi | ŞEVVAL<br>ADA |                                       | TÜRKÇE    | TÜRKÇE<br>MODÜL 3    |             |                   | Özel eğ<br>Komisy          | itim tanısı a<br>on kararı il<br>çıkarıldı. |

Komisyon kararı ile İYEP'ten çıkarıldı; okul komisyonu öğrencinin İYEP'ten çıkarılması kararı aldığında İYEP'e gelmeme nedenlerinden «Komisyon Kararı ile İYEP'ten Çıkarıldı» seçeneği işaretlenir. Komisyon kararının tutanak altına alındığına ilişkin onay kutucuğu işaretlenip kaydedilir.

#### İYEP Öğrenci İşlemleri

| ri          |                                                           |                                                                                                    |
|-------------|-----------------------------------------------------------|----------------------------------------------------------------------------------------------------|
| : Tümü 🔽    | Öğretmen<br>Seçiniz                                       | :                                                                                                    |
| :           |                                                           | Listele                                                                                                |
| DERS ADI    | E KALAN ÖĞRENCİ<br>SAYISI                                 | Görevlendirme yapabileceğiniz en fazla öğretmer<br>sayısı : 3                                          |
| MATEMATIK 6 |                                                           |                                                                                                    |
| TÜRKÇE 7    |                                                           |                                                                                                    |
|             | Tümü V<br>: V<br>DERS ADI İYEP<br>MATEMATIK 6<br>TÜRKÇE 7 | Tümü V Öğretmen<br>Seçiniz<br>: V<br>DERS ADI İYEPE KALAN ÖĞRENCİ<br>SAYISI<br>MATEMATİK 6<br>TÜRKÇE 7 |

ALLI EGITIM BAA

| Öğrenci Listesi                 |                 |     |                             |               |        |           |                      |             |                   |                            |                  |
|---------------------------------|-----------------|-----|-----------------------------|---------------|--------|-----------|----------------------|-------------|-------------------|----------------------------|------------------|
| Toplam 1 adet kayıt listelendi. |                 |     |                             |               |        |           |                      |             |                   |                            |                  |
| Adı                             |                 |     |                             |               | Soyadı | Ders Ac   | dı —                 | Modü        | ilü Durumu        |                            |                  |
| NEHİR                           | NİSA            |     |                             |               |        | TÜRKÇE    | E                    | 2           | Tamamladı         | C                          | Sil              |
|                                 |                 |     |                             |               |        |           |                      |             |                   |                            |                  |
| Detay                           | Tc Kimlik<br>No | No  | Sınıfı                      | Adı           | Soyadı | Ders Adı  | Alacağı<br>Modül     | İYEP Sınıfı | Öğretmeni         | İYEPE<br>GELMEME<br>NEDENI | Durum            |
|                                 | :               | 26  | 3.<br>Sınıf/<br>A<br>Şubesi | AYŞE<br>DİLA  | 1      | MATEMATIK | MATEMATİK<br>MODÜL 1 | İYEP-AA     | ARZUM ÖZTÜRK      |                            | Devam<br>Ediyor  |
|                                 |                 | 34  | 3.<br>Sınıf/<br>A<br>Şubesi | BİLGESU       |        | математік | MATEMATİK<br>MODÜL 1 | İYEP-AA     | GÜLAY BEYAZ ŞAKAR |                            | Devam<br>Ediyor  |
|                                 | ;               | 9   | 3.<br>Sınıf/<br>A<br>Şubesi | ELİF<br>MİRAY |        | TÜRKÇE    | TÜRKÇE<br>MODÜL 3    | İYEP-AA 🔽   | GÜLAY BEYAZ ŞAKAR |                            | Tamamladı        |
|                                 |                 | 85  | 3.<br>Sınıf/<br>A<br>Şubesi | GÜLCE<br>NAZ  | I      | TÜRKÇE    | TÜRKÇE<br>MODÜL 1    | İYEP-AA     | GÜLAY BEYAZ ŞAKAR |                            | Devam<br>Ediyor  |
|                                 | :               | 128 | 3.<br>Sınıf/<br>A<br>Şubesi | MELİS         |        | математік | MATEMATİK<br>MODÜL 2 |             | GÜLAY BEYAZ ŞAKAR |                            | Devam<br>Ediyor  |
|                                 | ł               | 354 | o.<br>Sinif/<br>A<br>Subesi | NEHİR<br>NİSA |        | TÜRKÇE    | TÜRKÇE<br>MODÜL 3    | İYEP-AA     | GÜLAY BEYAZ ŞAKAR |                            | Devam<br>Ediyor  |
| -                               | 1               | 169 | 3.<br>Sınıf/<br>A<br>Şubesi | NİSAN<br>DURU |        | TÜRKÇE    | TÜRKÇE<br>MODÜL 1    |             |                   | Veli 🔽                     | Veli izni<br>yok |
|                                 | :               | 183 | 3.<br>Sinif/<br>A           | RANA          | -      | TÜRKÇE    | TÜRKÇE<br>MODÜL 2    | ÍYEP-C 🔽    | GÜLAY BEYAZ ŞAKAR |                            | Devam<br>Ediyor  |

Öğretmenin öğrencinin bulunduğu modül seviyesini yanlışlıkla **«Tamamladı»** olarak işaretleyip kaydettiği durumlarda, yönetici **«İYEP Öğrenci işlemlerinden»** ilgili ekrandaki **«Sil»** butonunu kullanarak ilgili düzeltmeleri yapabilir.

### İYEP Öğrenci İşlemleri (Raporlar)

WILL EGITIM BAL

| Kurum İşlemleri                              | İYEP Öğrenci İşlemleri                                                                                                    |
|----------------------------------------------|----------------------------------------------------------------------------------------------------|
| İl-İlçe-Kurum Seçim                          |                                                                                                    |
| 1070                                         | 🥔 E-Okul Raporlama Sistemi - EOKULRPRNET133 - Internet Explorer                                                                                                    |
| *                                            | Kitp://reporteokul.meb.gov.tr/rapor_arayuz.aspx                                                                                                    |
| Güvenlik Kodu                                | Gösterici Seçenekleri Java Gösterici (Windows, Mac, Linux) ✓ Sn. METIN ÇIFTÇI (MCIFTCi) Java İndir<br>24/09/2018                                                                                                    |
|                                              | Raporlar                                                                                                    |
| Ara                                          | Ekran Raporları / İYEP Öğrenci İşlemleri / IOK26003 9:48                                                                                                    |
| Eğitim Öğretim Dönemi:<br>2018-2019 I. Dönem | Ekran Raporları                                                                                                    |
| 🕤 Giriş Ekranı                               | X<br>Raporlama Sayfalarını İlk Kez Kullanacak Bilgisayarlarda, Rapor Gösterim Sayfasının Açılması Bağlantı Hızınıza Göre Birkaç Dakika Sürebilir. İlk Kez Rapor Alacaklar Bu Süreyi Bekleyerek, Ekrana<br>Gelerek Güvenlik İlvanlarını Kabul Etmelidider |
| 🖲 Okul Bilgileri                             |                                                                                                    |
| 🗿 Devamsızlık İşlemleri                      | Ara: Raporlarda Ara                                                                                                    |
| 🕄 Ders İşlemleri                             | # Rapor Kodu Rapor Adı                                                                                                    |
| 🖲 Okula Kayıtsız Çocuklar                    | IOK26003R001     Öğretmen Listesi yındı                                                                                                    |
| ) İYEP İşlemleri                             | IOK26003R002     Öğrenci Listesi 108                                                                                                    |
| İYEP Devamsızlık Girişi                      | 1 - 2 / 2 Görüntüleniyor                                                                                                    |
| İYEP Öğrenci Belirleme Aracı                 |                                                                                                    |
| İYEP Öğrenci İşlemleri                       |                                                                                                    |
| İYEP Değerlendirme Aracı                     |                                                                                                    |
| 🗩 Taşımalı Eğitim İşlemleri                  | © Millî Eğitim Bakanlığı Bilgi İşlem Dairesi Başkanlığı                                                                                                    |

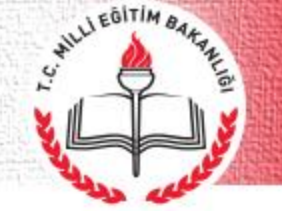

#### İYEP Öğrenci İşlemleri (Öğretmen Listesi)

Öğretmen Listesi

| Ekran Raporları / Rapor Bilgileri / IOK26003R001                                      |                                                       |                                                     |                             | 9:32     |
|---------------------------------------------------------------------------------------|-------------------------------------------------------|-----------------------------------------------------|-----------------------------|----------|
|                                                                                       |                                                       |                                                     |                             |          |
| Java Gösterici Çalışmıyor İse Tiklayınız (Not: Ekran Raporlan sayfası üst bölümünde y | er alan gösterici seçeneklerini deneyebilirisin       | iz. PDF Gösterici Tüm Tara                          | ıyıcılara uyumludur,        |          |
|                                                                                       | Page                                                  |                                                     |                             |          |
| Preview                                                                               |                                                       |                                                     |                             |          |
|                                                                                       |                                                       |                                                     |                             | <u>^</u> |
|                                                                                       |                                                       | τ.                                                  |                             |          |
|                                                                                       | Celo                                                  | İSTANBUL VALİLİĞ<br>neköy Alemdağ Emlak Konut İlkol | 1<br>xulu Müdürlüğü         |          |
|                                                                                       | İLKOKULLARDA YET                                      | İŞTİRME PROĞRAMINDA GÖREVI                          | LENDÍRÍLEN ÖĞRETMEN LÍSTESÍ |          |
|                                                                                       | SIRA NO ÖĞRETMENİN ADI VE SOYADI                      | SINIF<br>IYEP-AA                                    | ACIKLAMA                    |          |
|                                                                                       | 2 GÜLAY BEYAZ ŞAKAR                                   | IYEP-C                                              |                             |          |
|                                                                                       | 3 ARZUM ÖZTÜRK                                        | îyep-aa                                             |                             |          |
|                                                                                       | 4 GÜLAY BEYAZ ŞAKAR                                   | IYEP-A                                              |                             |          |
|                                                                                       | Not: *"Öğrenci Grubu" başlığı altında hangi modül old | uğu belirtilecektir.                                |                             |          |
|                                                                                       |                                                       |                                                     | 24.09.2018                  |          |
|                                                                                       |                                                       |                                                     | GÖKHAN ATAR<br>İmza         |          |
|                                                                                       |                                                       |                                                     |                             |          |
|                                                                                       |                                                       |                                                     |                             |          |
|                                                                                       |                                                       |                                                     |                             |          |
|                                                                                       |                                                       |                                                     |                             |          |
|                                                                                       |                                                       |                                                     |                             |          |
|                                                                                       |                                                       |                                                     |                             |          |
|                                                                                       |                                                       |                                                     |                             |          |
|                                                                                       |                                                       |                                                     |                             |          |
|                                                                                       |                                                       |                                                     |                             |          |
|                                                                                       |                                                       |                                                     |                             |          |
|                                                                                       |                                                       |                                                     |                             |          |

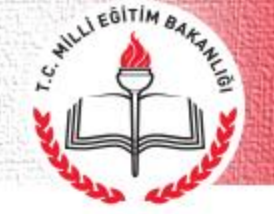

#### İYEP Öğrenci İşlemleri (Öğrenci Listesi)

Öğrenci Listesi

| kran Raporları / Rapor Bilgileri / IOK26003R002                                         |                                                                                          | 9:56 |
|-----------------------------------------------------------------------------------------|------------------------------------------------------------------------------------------|------|
|                                                                                         |                                                                                          |      |
| a Gösterici Çalışmıyor İse Tıklayınız (Not: Ekran Raporları sayfası üst bölümünde yer a | an gösterici seçeneklerini deneyebilirisiniz. PDF Gösterici Türn Tarayıcılara uyumludur, |      |
| 🕽 🌀 🔄 🕄 🛛 🖛 🕨 🔤 🚺 11 🛛 🕅 Whole Pa                                                       | ge 💌                                                                                     |      |
| review                                                                                  |                                                                                          |      |
| -                                                                                       |                                                                                          |      |
|                                                                                         |                                                                                          |      |
|                                                                                         | ISTANUL VALLIĞI<br>Cekmekov Alendad Emilak Konu İlikalu Modorloğu                        |      |
|                                                                                         | ILKOKULLARDA YETİŞTIRME PROGRAMI ÖĞRENCI İYEP GRUP LİSTESI                               |      |
|                                                                                         | SIRA NO SINIF ÖĞRENCİ NO ÖĞRENCİ ADI SOYADI <u>ACIKLAMALAR</u>                           |      |
|                                                                                         | 1 IYEP-A 516 OMMO SELEME                                                                 |      |
|                                                                                         | 2 11EFWA 7 ELFINIAN<br>3 IYEP-AA 34 BildE93                                              |      |
|                                                                                         | 4 IYEF-AA 66 TUĞRAATEŞ                                                                   |      |
|                                                                                         | 5 IYEP-AA 85 GÜLCE NAZ                                                                   |      |
|                                                                                         | 6 IYEP-AA 196 VEHBI                                                                      |      |
|                                                                                         | 7 IYEP-AA 354 NEHIRNISA                                                                  |      |
|                                                                                         | 0 11EL.P TOT WITH                                                                        |      |
|                                                                                         |                                                                                          |      |
|                                                                                         |                                                                                          |      |
|                                                                                         |                                                                                          |      |
|                                                                                         |                                                                                          |      |
|                                                                                         |                                                                                          |      |
|                                                                                         |                                                                                          |      |
|                                                                                         |                                                                                          |      |
|                                                                                         |                                                                                          |      |
|                                                                                         |                                                                                          |      |
|                                                                                         |                                                                                          |      |
|                                                                                         |                                                                                          |      |
|                                                                                         |                                                                                          |      |
|                                                                                         |                                                                                          |      |
|                                                                                         |                                                                                          |      |
|                                                                                         |                                                                                          |      |
|                                                                                         |                                                                                          |      |
|                                                                                         |                                                                                          |      |

#### İYEP Öğrenci Belirleme Aracı

ILLI EGITIM BAK

#### 😔 Okula Kayıtsız Çocuklar Öğrenci Bilgisi Resim 💿 iYEP İşlemleri TC Kimlik No : 1 Okul No : 9 □İyep Adı Soyadı : ELIF MIRAY Öğrenci İYEP Devamsızlık Girişi Ekle İYEP Öğrenci Belirleme Aracı IYEP Ogrenci işlemleri Madde Secenekler No 1 Metinle ilgili işaretleme yapmadı. O Metin ile ilgili yanlış işaretleme yaptı. Metin ile ilgili doğru işaretleme yaptı. IYEP Değerlendirme Aracı 2 Metinle ilgili işaretleme yapmadı. O Metin ile ilgili yanlış işaretleme yaptı. Metin ile ilgili doğru işaretleme yaptı. 3 Metin ile ilgili doğru işaretleme yaptı. Metinle ilgili işaretleme yapmadı. O Metin ile ilgili yanlış işaretleme yaptı. 🔍 Taşımalı Eğitim İşlemleri Sözlü yönergelerin en fazla ikisini O Sözlü yönergelerin üçünü de yerine 4 O Yönergelere iliskin bir tepki vermez. Sözlü yönergelerin birini yerine getirir. verine getirir. getirir. Kurduğu cümleler metinden O Metindeki olavları anlatmak için cümle(ler) kurar: Metindeki olavlardan en cok ikisini O Metindeki olavlardan en az ücünü doğru 5 🔍 Okuduğu Kitaplar ilgisizdir. ancak olay sırasını takip etmez. sırasını doğru anlatır. sekilde sırayla anlatır. O Kurduğu cümleler sorunun cevabıyla Cercevesi belirli bir konuyla ilgili en O Cercevesi belirli bir konuyla ilgili üç ve Cercevesi belirli konuyla ilgili olmayan veya eksik 6 tamamen ilgisizdir. cümleler kurar. fazla iki cümle kurar. üzerinde cümle ile kurar. 😳 Bilim Sanat Merkezi Öğrencileri Heceleri, kelimeleri ve cümlenin 7.A Cümlevi eksik okudu. Cümleyi tam olarak okudu. hicbirini okumadı. 合 Ana Menü Heceleri, kelimeleri ve cümlenin 7.B Cümlevi eksik okudu. Cümleyi tam olarak okudu. hicbirini okumadı. Heceleri, kelimeleri ve cümlenin 7.C Cümlevi eksik okudu. Cümlevi tam olarak okudu. hiçbirini okumadı. Heceleri, kelimeleri ve cümlenin 7.D Cümleyi eksik okudu. Cümleyi tam olarak okudu. hiçbirini okumadı. Heceleri, kelimeleri ve cümlenin 7.E Cümleyi eksik okudu. Cümleyi tam olarak okudu. hiçbirini okumadı. Metinle ilgili sorulan soruyu boş O Metin ile ilgili soruya doğru yanıt 8 O Metin ile ilgili soruya yanlış yanıt verdi. birakti verdi Metinle ilgili sorulan soruyu boş O Metin ile ilgili soruya doğru yanıt 9 O Metin ile ilgili soruya yanlış yanıt verdi. bıraktı. verdi Metinle ilgili sorulan soruyu boş O Metin ile ilgili soruya doğru yanıt 10 Metin ile ilgili soruya yanlış yanıt verdi. bıraktı. verdi. Metinle ilgili sorulan soruyu boş O Metin ile ilgili soruya doğru yanıt 11 O Metin ile ilgili soruva vanlıs vanıt verdi. bıraktı. verdi. 12 Soruyla ilgisiz tanımlar yazdı. Soru ile ilgili bir doğru tanım yazdı. Soru ile ilgili iki doğru yazdı. Soru ile ilgili üç doğru tanım yazdı. O Soru ile ilgili en fazla iki kurallı ve Soru ile ilgili sadece bir kurallı ve anlamlı cümle Soru ile ilgili üç ve üzerinde kurallı ve 13 Soruyla ilgisiz cümleler yazdı. yazdı. anlamlı cümle yazdı. anlamlı cümle yazdı. 14 Rakamlarının hiçbirini yazmadı. Rakamların tamamını doğru yazdı. Rakamların bir bölümünü yazdı.

#### İYEP Öğrenci Belirleme Aracı

ILLI EGITIM BAK

#### 😔 Okula Kayıtsız Çocuklar Öğrenci Bilgisi Resim iYEP İşlemleri TC Kimlik No Okul No : 9 : ELIF MIRAY Adı Soyadı Öğrenci İYEP Devamsızlık Girişi Ekle Formu Temizle İYEP Öğrenci Belirleme Aracı IYEP Ogrenci işlemleri Madde Secenekler No 1 Metinle ilgili işaretleme yapmadı. O Metin ile ilgili yanlış işaretleme yaptı. Metin ile ilgili doğru işaretleme yaptı. IYEP Değerlendirme Aracı 2 Metinle ilgili işaretleme yapmadı. O Metin ile ilgili yanlış işaretleme yaptı. Metin ile ilgili doğru işaretleme yaptı. 3 Metin ile ilgili doğru işaretleme yaptı. Metinle ilgili işaretleme yapmadı. O Metin ile ilgili yanlış işaretleme yaptı. 🔍 Taşımalı Eğitim İşlemleri Sözlü yönergelerin en fazla ikisini O Sözlü yönergelerin üçünü de yerine 4 O Yönergelere iliskin bir tepki vermez. Sözlü yönergelerin birini yerine getirir. verine getirir. getirir. Kurduğu cümleler metinden O Metindeki olavları anlatmak için cümle(ler) kurar: Metindeki olavlardan en cok ikisini O Metindeki olavlardan en az ücünü doğru 5 🔍 Okuduğu Kitaplar ilgisizdir. ancak olay sırasını takip etmez. sırasını doğru anlatır. sekilde sırayla anlatır. O Kurduğu cümleler sorunun cevabıyla Cercevesi belirli bir konuyla ilgili en O Cercevesi belirli bir konuyla ilgili üç ve Cercevesi belirli konuyla ilgili olmayan veya eksik 6 tamamen ilgisizdir. cümleler kurar. fazla iki cümle kurar. üzerinde cümle ile kurar. 😳 Bilim Sanat Merkezi Öğrencileri Heceleri, kelimeleri ve cümlenin 7.A Cümlevi eksik okudu. Cümleyi tam olarak okudu. hicbirini okumadı. 合 Ana Menü Heceleri, kelimeleri ve cümlenin 7.B Cümlevi eksik okudu. Cümleyi tam olarak okudu. hicbirini okumadı. Heceleri, kelimeleri ve cümlenin 7.C Cümlevi eksik okudu. Cümlevi tam olarak okudu. hiçbirini okumadı. Heceleri, kelimeleri ve cümlenin 7.D Cümleyi eksik okudu. Cümleyi tam olarak okudu. hiçbirini okumadı. Heceleri, kelimeleri ve cümlenin 7.E Cümleyi eksik okudu. Cümleyi tam olarak okudu. hiçbirini okumadı. Metinle ilgili sorulan soruyu boş O Metin ile ilgili soruya doğru yanıt 8 O Metin ile ilgili soruya yanlış yanıt verdi. birakti verdi Metinle ilgili sorulan soruyu boş O Metin ile ilgili soruya doğru yanıt 9 O Metin ile ilgili soruya yanlış yanıt verdi. bıraktı. verdi Metinle ilgili sorulan soruyu boş O Metin ile ilgili soruya doğru yanıt 10 Metin ile ilgili soruya yanlış yanıt verdi. bıraktı. verdi. Metinle ilgili sorulan soruyu boş O Metin ile ilgili soruya doğru yanıt 11 O Metin ile ilgili soruva vanlıs vanıt verdi. bıraktı. verdi. 12 Soruyla ilgisiz tanımlar yazdı. Soru ile ilgili bir doğru tanım yazdı. Soru ile ilgili iki doğru yazdı. Soru ile ilgili üç doğru tanım yazdı. O Soru ile ilgili en fazla iki kurallı ve Soru ile ilgili sadece bir kurallı ve anlamlı cümle Soru ile ilgili üç ve üzerinde kurallı ve 13 Soruyla ilgisiz cümleler yazdı. yazdı. anlamlı cümle yazdı. anlamlı cümle yazdı. 14 Rakamlarının hiçbirini yazmadı. Rakamların tamamını doğru yazdı. Rakamların bir bölümünü yazdı.

#### İYEP Öğrenci Değerlendirme Aracı

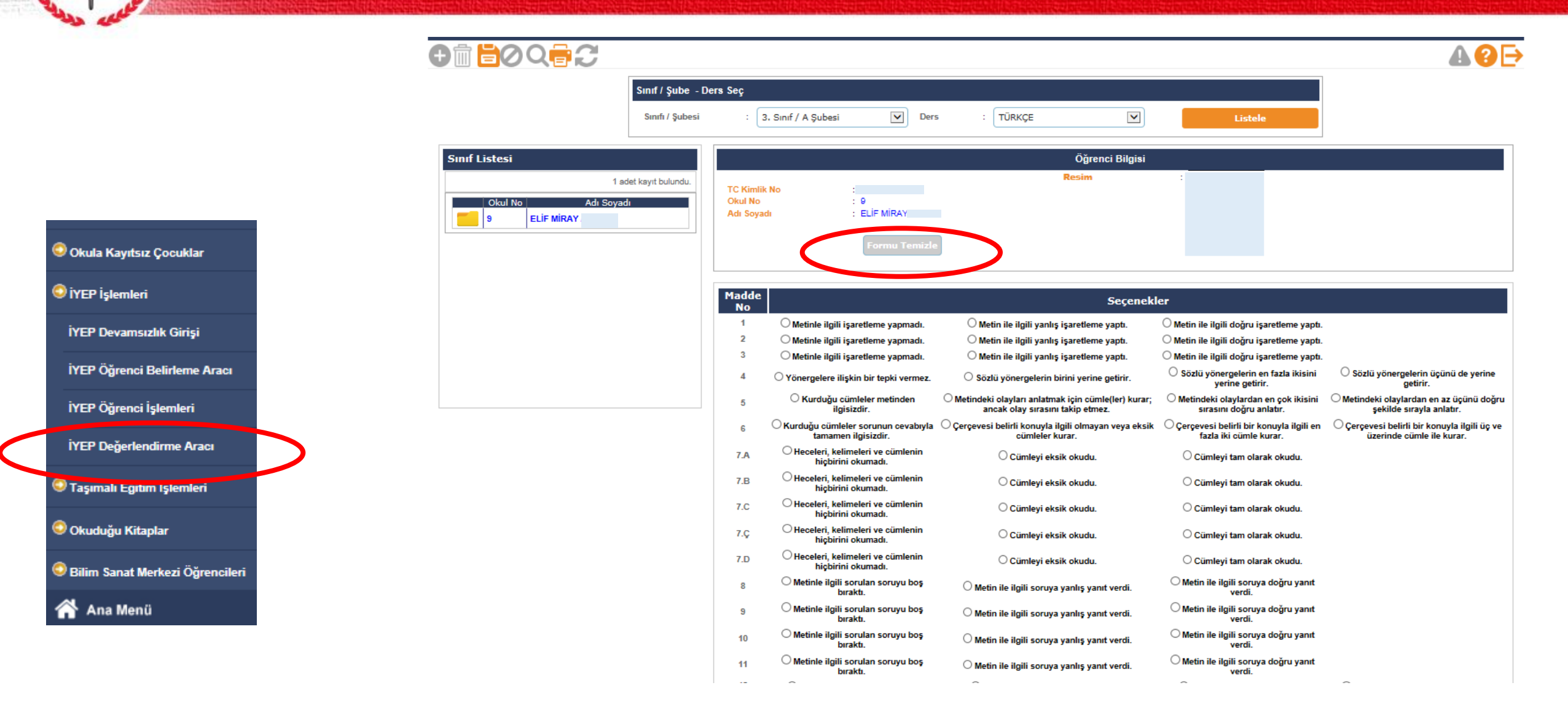

WILL EOITIM BAKAR

# S WILL EDA 181 5

# T.C. MİLLÎ EĞİTİM BAKANLIĞI

#### Arz Ederim.

21